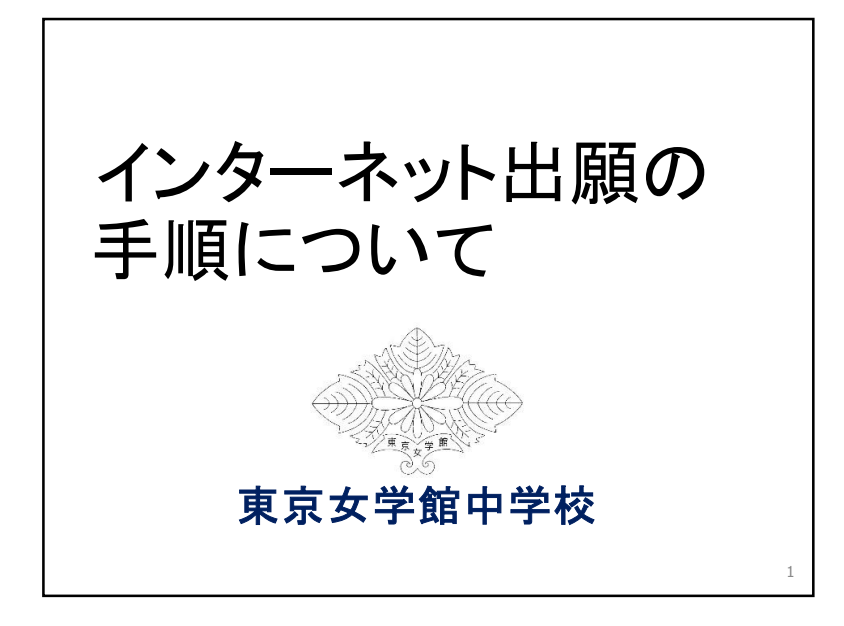

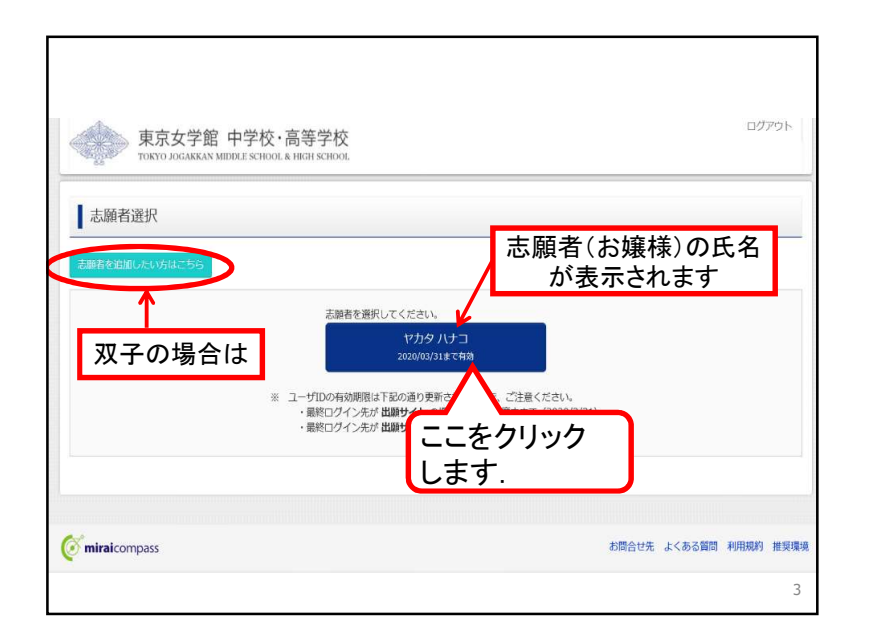

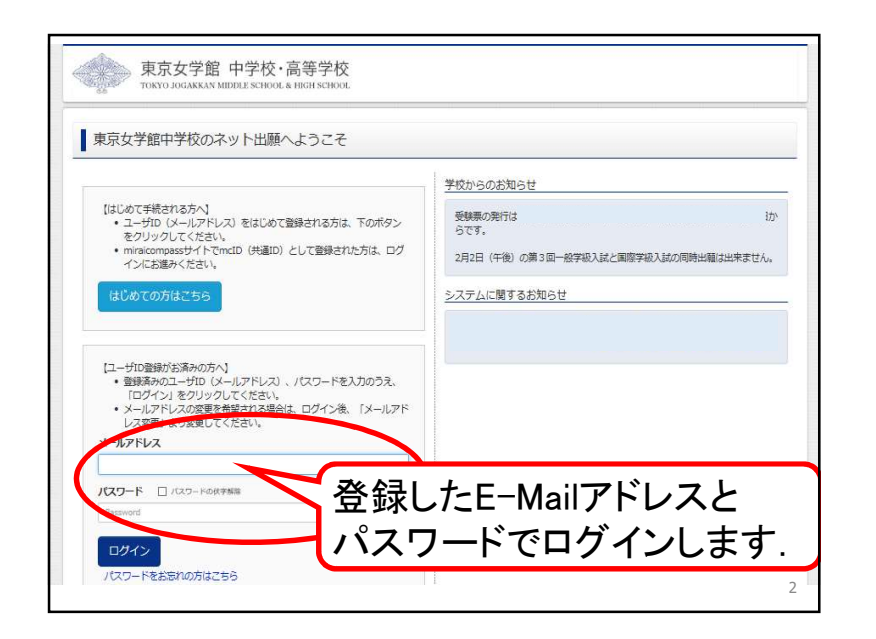

| ヤカタハナ                                                                                                    | コ さんのマイページ                                             | 7           |                |                 |    |
|----------------------------------------------------------------------------------------------------|--------------------------------------------------------|-------------|----------------|-----------------|----|
| お知らせ                                                                                                    |                                                        |             | R              | マチの場合は          |    |
| <ul> <li>【顔写真について】</li> <li>1. 最近3か月以内</li> </ul>                                                                                   | 撮影(カラー・白黒可)                                            |             |                |                 |    |
| 2. 正面上半身脱帽<br>3. 背景無地                                                                                                    | San and the Cal                                        |             |                |                 |    |
| <ol> <li>2. 正面上半身脱槁</li> <li>3. 背景無地</li> <li>4. スマートフォン</li> <li>5. 加工された写真、</li> </ol>                                            | 等での自爆は不可。<br>、画像が不鮮明な写真は不可。<br>る方はこちら                  | 写真を         | を登録する<br>クします. | る場合は,こ<br>(任意)  | こを |
| <ol> <li>ご面上半身脱缩</li> <li>育量無地</li> <li>スマートフォン4</li> <li>スマートフォン5</li> <li>加工された写真</li> <li>薬用的ら点を分録す</li> </ol>                   | 等での白環は不可。<br>、画像が不詳明な写真は不可。<br>る方はこちら                  | 写真を         | を登録する<br>クします. | る場合は, こ<br>(任意) | こを |
| <ol> <li>ご面上半身脱缩</li> <li>3. 背景無地</li> <li>4. スマートフォンジ</li> <li>5. 加工された写真</li> <li>寧用船ら声を分録す</li> <li>申込履歴</li> </ol>              | 等での自爆は不可。<br>画像が不詳的な写真は不可。<br>高力はごちら                   | 写真を         | を登録する<br>クします. | 6場合は, こ<br>(任意) | こを |
| <ol> <li>正面上半身脱惰</li> <li>育業無地</li> <li>スマートフォンド</li> <li>加工された写真</li> <li>回川和つ点を引かり</li> <li>申込履歴情報はあ</li> <li>申込履歴情報はあ</li> </ol> | 等での自職は木可。<br>画像が不鮮明な写真(は不可)<br>るがはこちら<br>りません。<br>入試区分 | 写真を<br>クリッ? | を登録する<br>クします. | 5場合は, こ<br>(任意) | こを |

| ನೆಸು5t                                              |      |
|-----------------------------------------------------|------|
|                                                     |      |
|                                                     |      |
| 1. 地区コリア月以19882 (リコー・ロMFD)<br>2. 正面上半身脱増<br>3. 背景振地 |      |
| 4. スマートフォン等での自樹は不可。<br>5. 加工された写真、画像が不解明な写真は不可。     |      |
| い原田線市がたまれは、マナリーマーン                                  |      |
|                                                     |      |
| 申込履歴                                                |      |
| 中込履歴情報はありません。                                       | 湯合は, |
|                                                     |      |

| 志願                                         | 者のデータを                                                                   | を入力します.                                  |
|--------------------------------------------|--------------------------------------------------------------------------|------------------------------------------|
| 出欠の記録(6年生):欠席日故(11月<br>末までのもの)             | 5                                                                        |                                          |
| 海外滞在湿歴(滞在国名及び滞在間間を<br>入力してください)            | アメリカ合衆国<br>2014年4月1日〜2017年3月31日                                          | 次の項目も入力をしてく                              |
| 上記滞在期時の在籍校(複数選択<br>可)<br><mark> 参</mark> 第 | <ul> <li>✓ (1)現地校</li> <li>(2)日本人学校</li> <li>(3)インターナショナルスクール</li> </ul> |                                          |
| 【明・英選択者※英検挙2級以上の<br>24) 不可:#80時            | 【下記は、算・英選択者で英検準2級以上取得者の】 希望する                                            | ・海外滞在履歴<br>・滞在期間の在籍校                     |
| 英検询格について                                   | <b>灭换 1级</b>                                                             | ・英検準2級以上での                               |
| 保護者情報入力                                    |                                                                          | 英語試験免除の<br>「希望する・希望しない」<br>茶絵姿格の怨』さ      |
| 氏名(读字) 胡                                   | Mat: Mat                                                                 | <ul> <li>・央快貨俗の級人刀</li> <li>7</li> </ul> |

| 東京女学館 中学校·高等学校<br>TOKYO JOGAKKAN MIDDLE SCHOOL & HIGH SCHOOL | マイベージ ユーザ諸戦変更 志聴者情報変更 申込思想 ログアウト<br>(* スズキ リョウマ さ、 |
|--------------------------------------------------------------|----------------------------------------------------|
| 入試区分離択 と期間報入力 試験選択 お支払い方                                     | 法の入力 出留音報の編記 送信完了                                  |
| Step1 入試区分選択                                                 |                                                    |
| 入試区分選択                                                       | 帰国工八武と送八                                           |
| 入試区分 遅んでください                                                 |                                                    |
|                                                              | 展る次へ                                               |
|                                                              |                                                    |

| 保護者情報保                                             | 頀    | 者のデー           | -タ    | を入力 | 」します   |
|----------------------------------------------------|------|----------------|-------|-----|--------|
| 氏名(漢字) 約8                                          | 姓:   | 18             | 名:    | 早前  | (全角)   |
| 氏名(力ナ) 砂溜                                          | セイ:  | ヤカタ            | X1:   | サナエ | (全角カナ) |
| 自宅以外の緊急連絡先 必須                                      | 090  | - 3400 - 0865  | (羊角釘守 | r)  |        |
| 続柄の面                                               | 母    |                |       |     |        |
| 緣故者記入欄                                             | 【下記は | 縁故者がいる場合のみ回答して | ください】 |     |        |
| (1)卒業生氏名(及び旧姓)・<br>卒業年度・学校(小・中高・短<br>大・大学)・受験生との関係 |      |                |       |     |        |
| (2)在校生氏名・在学年・受験<br>生との関係                           |      |                |       |     |        |

## 東京女学館中学校 入試説明会資料

| 試験検索              |                | 18 XXXXX            |          |   |
|-------------------|----------------|---------------------|----------|---|
| DR9 DIMEENOUS HUN | +180/8101/9_/0 | 3900002205          |          |   |
|                   | 人或区分 滑出        | I生人武                |          |   |
|                   | 試験日            | 2月8日                | ×        |   |
|                   |                | A/でください<br>「数・国語・新行 | •        |   |
| 検索された試験           | li             | a数,英語,面積            | →→試験科日で  |   |
| 入鼠区分              | 試              | 络                   |          |   |
|                   |                |                     |          |   |
|                   |                |                     | 复数・英語・面接 |   |
| 現在選択中の試験          |                |                     |          |   |
| 入試区分              | 10             | 18                  | のとちらかを   |   |
|                   |                |                     | 選択してください | _ |
|                   |                |                     |          |   |
| 申込済試験             |                |                     |          |   |

| 東京女学館 中学校·<br>TOKYO JOGAKKAN MIDDLE SCHOOL & | 高等学校<br>& HIGH SCHOOL | マイページ  | ユーザ情報変更      | 志願者追加やた | ログアウト<br>3夕 ハナコ さん |
|----------------------------------------------|-----------------------|--------|--------------|---------|--------------------|
| 申込情報保存完了                                     |                       |        |              |         |                    |
|                                              | ·^                    |        | っったち         |         | T                  |
| 申込情報を保存しました<br>申込を再開する場合はマイページよりお願い          | 速中す<br>乍業を            | こ での ア | 1谷を17        | もでき     | って<br>きます          |
| 申込信報を保存しました<br>申込を用題する場合はマイベージよりお願い          | 速中ま<br>乍業を<br>マイ      | 中断す    | 1826<br>ること: | もでき     | きます                |

| 出願する試験を検索し、画面中段<br>(同時に複数出願する場合は、繰 | の選択ボタンを押してください。<br>り返し検索・追加を行ってください) |         |         |   |
|------------------------------------|--------------------------------------|---------|---------|---|
|                                    |                                      |         |         |   |
| 入試区分                               | 一般入試                                 |         |         |   |
| 試験日                                | 2月1日午前 •                             |         |         |   |
|                                    | Companya and                         | ここをクリッ  | リクして、受験 | 更 |
| 学級                                 | 一般学级                                 | する回を決   | 定します.   | J |
| 検索された試験                            |                                      |         |         |   |
| 入試区分                               | 試験名                                  | 試験日時    | 選択      |   |
| 一般入試                               | 一般入試第1回目 一般学級                        | 2月1日 午前 | ) iik   |   |
| 現在選択中の試験                           |                                      |         |         |   |
| 入試区分                               | 試験名                                  | 試験日時    | 選択解除    |   |
| 一般入試                               | 一般入試第3回目 一般学級                        | 2月2日 午後 | 遣択解除    |   |

| ●込履歴 ここをクリックすると                         |           |
|-----------------------------------------|-----------|
|                                         |           |
| 160200005 一般入試 一時保存 - 中以税認 校会がら キャンセル - | 10 oC 101 |
|                                         |           |

## 東京女学館中学校 入試説明会資料

| C 🕯 💩 https://mirai-comp                                                                                                    | ass.net/usrregre/netEntry/ap                                                                                    | pConfNote.jsf?cid=6                                                                                       |
|----------------------------------------------------------------------------------------------------|----------------------------------------------------------------------------------------------------|----------------------------------------------------------------------------------------------------|
| 「リ ★ Bookmarks 🎦 IE ブックマーク (                                                                                                    | 🛄 Grapes 🛄 Linux 🛄 理科大 📋 .                                                                                      | エスプリラインSp··· 🎦 MotorSports 🎦 理数研 🔹 その他の                                                                   |
| 東京女学館 中                                                                                                    | ロ学校・高等学校<br>LE SCHOOL & HIGH SCHOOL                                                                             | マイページ ユーザ情報変更 志願者追加 ログアウ<br>ヤカタ ハナコ さ                                                                     |
| 申込内容確認(東京女学                                                                                                    | <sup>館中学</sup> 保存内容<br>確認でき                                                                                     | ₹(申し込み内容)が<br>ます                                                                                          |
|                                                                                                    |                                                                                                    |                                                                                                    |
| 試験名・お支払い方法の確認<br>試験名・試験日時                                                                                                    | 22<br>一般入試第1回目 一般<br>一般入試第3回目 一般                                                                                | ≭级 2月1日 午前<br>#级 2月2日 午後                                                                                  |
| 試験名・お支払い方法の確認<br>試験名・試験日時<br>お支払い方法                                                                                                | 一般入試第1回目 一般子<br>一般入試第3回目 一般子<br>-                                                                               | 4級 2月1日 午前<br>4級 2月2日 午後                                                                                  |
| ■試験名・お支払い方法の確認<br>■試験名・試験日時<br>お支払い方法<br>志願者情報の確認                                                                                  | 28<br>一般入試第1回目 一般<br>一般入試第3回目 一般<br>-                                                                           | (編 2月1日 年前<br>(月 2月2日 午後)<br>ページ最下部の「申込内<br>確認書」ボタンをクリック                                                  |
| <ul> <li>試験名・お支払い方法の確認</li> <li>試験名・試験目時</li> <li>お支払い方法</li> <li>志願者情報の確認</li> <li>志願者情報の確認</li> <li>志願者、(漢字)</li> </ul>          | 28<br>- 般入試第1回目 - 税<br>- 税入試第3回目 - 税<br>- 税<br>- 税<br>- 税<br>- 税<br>- 税<br>- 税<br>- 税                           | (株 2月1日 年前<br>(2月2日 午後)<br>ページ最下部の「申込内<br>確認書」ボタンをクリック<br>すると、申込内容確認書                                     |
| <ul> <li>試験名・お支払い方法の確認<br/>減壊名・減壊日時<br/>お支払い方法</li> <li>         志願者情報の確認<br/>志願者情報の確認<br/>志願者氏名(漢字)<br/>志顧者氏名(次))     </li> </ul> | 図<br>一般入試第1回目 一般<br>一般入試第3回目 一般<br>一般入試第3回目 一般<br>・<br>・<br>・<br>・<br>・<br>・<br>・<br>・<br>・<br>・<br>・<br>・<br>・ | <sup>職 29:日 +前</sup><br>29:日 +前<br>29:日 +前<br>ページ最下部の「申込内<br>確認書」ボタンをクリック<br>すると、申込内容確認書<br>PDFファイルが開きます  |
| <ul> <li>試験名・お支払い方法の確認<br/>減壊名・減壊日時<br/>お支払い方法</li> <li>志願者情報の確認<br/>志願者情報の確認<br/>志願者情報の確認<br/>志願者情報の確認<br/>も時氏名(漢字)</li> </ul>    | 図<br>一般入試第1回日 一般<br>一般入試第3回日 一般<br>-<br>-<br>-<br>-<br>-<br>-<br>-<br>-<br>-<br>-<br>-<br>-<br>-                | <sup>職 29:日 +前</sup><br><sup>21:21 +前</sup><br>ページ最下部の「申込内<br>確認書」ボタンをクリック<br>すると、申込内容確認書<br>PDFファイルが開きます |

| 10 APRO |           |                               | APPENDED A LONGTHICK     |
|---------|-----------|-------------------------------|--------------------------|
| • 状解标   | 試験日時      | 試験名                           | 入試区分                     |
| iifan   | 2月2日 午後   | 一般入試 一般学級 第3回                 | 一般入武                     |
|         | 1414-1714 |                               | 申込済試験                    |
|         | 武陵日時      | 武装石                           | 人武区分                     |
| 進む      | い方法の選択に   | お支払<br>級入城と国際学校入試の同時出願は出来ません。 | お知らせ<br>2月2日 (午後) の第3回一般 |
|         | い方法の選択に   |                               | お知らせ<br>2月2日 (午後) の第3回一般 |

| 1 | ,<br>是<br>TO                         | 京女学<br>KYO JOGAKKA | 館 中学   | 校·高等   | 学校<br>HSCHOOL | 71~->                 | ユーザ情報変更  | *<br>志願者追加<br>ヤ: | ログアウト<br>カタハナコ さん |
|---|--------------------------------------|--------------------|--------|--------|---------------|-----------------------|----------|------------------|-------------------|
|   | ************************************ | +7 +4              | 0740   |        |               | 116211-116211-2322-11 |          |                  |                   |
| - | 11337                                |                    | 0) (1) | (-)    |               |                       |          | _                |                   |
|   | 申込履歴                                 |                    |        | 「続き    | から            | 」をクリ                  | ックして、    |                  |                   |
|   |                                      |                    | U U    | 于柼     | さを共           | ឤ                     | 10       | 「確認書PDEの表        | 示・印刷について          |
|   | 申込番号                                 | 入試区分               | 申込日    | 支払方法   | 入金情報          |                       |          | 受験               | 票/確認書             |
|   | 160000006                            | 一般入試               | 一時保存   | *      | *             | 申込確認                  | 扱きから キャン | セル               | *                 |
|   | 160200006                            |                    |        |        |               |                       |          |                  |                   |
|   | 160200006                            |                    | 新規申    | 込手続きを行 | うには、上の申       | 込が完了している。             | 必要があります。 |                  |                   |
|   | 100200006                            |                    | 新規申    | 込手続きを行 | うには、上の申       | 込が完了している。             | 必要があります。 |                  |                   |

| 一般入試                       | 一般入試 一般学                | 級 第4回        |          |     | 2月3日 午前           |     |
|----------------------------|-------------------------|--------------|----------|-----|-------------------|-----|
|                            |                         |              |          |     | 受験料・検定料 ¥40,000-  |     |
| お支払い方法に<br>※お支払い方法に。       | の選択<br>より事務手数料が異なりますので、 | 単務手数料を確認しお手続 | きしてください。 |     |                   |     |
| <ul> <li>クレジットカ</li> </ul> | - K                     |              |          |     | [事務手数料 ¥89        | 1-] |
| 0 コンピニエン                   | スストア                    |              |          |     |                   |     |
| 0 ペイジー・金                   | 融機関ATM (現金)             |              |          |     |                   |     |
| ご利用可能な金融機                  | MATMICOUT               |              |          |     |                   |     |
| ○ ペイジー・金                   | 融機関ATM(カード・通帳)          |              |          |     |                   |     |
| ご利用可能な金融機                  | TUCSIMIAN               | 支払い方         | 法を選      | 択して | 確認画面に進む           | 2   |
| 0/42- (*                   |                         |              |          | /   |                   |     |
|                            |                         | 反る           | 確認画面へ    |     |                   |     |
|                            |                         |              |          |     |                   |     |
| miraicompass               |                         |              |          |     | お問合せ先 よくある質問 利用規約 | 推算  |
|                            |                         |              |          |     |                   |     |
|                            |                         |              |          |     |                   |     |

| 試験名 · 試験日                | 一般入試 一般学級 第1回<br>一般入試 一般学級 第2回<br>一般入試 一般学級 第3回<br>一般入試 一般学級 第3回                    | <ul> <li>2月1日 午前</li> <li>2月1日 午後</li> <li>2月2日 午後</li> <li>2月2日 午後</li> <li>2月3日 午前</li> </ul> |                              |
|--------------------------|-------------------------------------------------------------------------------------|-------------------------------------------------------------------------------------------------|------------------------------|
| 受缺料 · 战定料<br>事務手数料<br>合計 | 40,000円<br>891円<br><b>40,891円</b>                                                   |                                                                                                 |                              |
| 6.5×10×1724              | クレジットカード種類<br>クレジットカード種類<br>クレジットカード番号<br>ダミー番号(アスト現泉用)<br>セキュリティコード<br>セキュリティコードとは | )<br>運んでください<br>American Express<br>VISA<br>MaterCard<br>208<br>Diners Club<br>(筆角数字)           | <b>A</b> B+)                 |
|                          | 有効調限                                                                                | お支払<br>⇒志願者<br>志願者                                                                              | 方法入力<br>皆情報・保護者情報<br>「顔写真の確認 |

| 東京女学館<br>TOKYO JOGAKKAN MID                         | 中学校・高等学校<br>DLE SCHOOL & HIGH SCHOOL | マイページ ログイン情報変更        | 志願者情報変更       | 申込履歴 ログアウト<br>ヤカタ ハナコ さん |
|-----------------------------------------------------|--------------------------------------|-----------------------|---------------|--------------------------|
| 入試区分選択                                              | 試験選択 お支払い方法の入力                       | 出願清報の確認               |               |                          |
| Step6 送信完了                                          |                                      |                       |               |                          |
| 出願申込および決済が完了<br>決済費号 : 999999999<br>お支払金額 : 40,891円 | "しました(申込番号:20020000                  | 33)<br>8≂₩th o D/770b |               |                          |
| ₩                                                   |                                      |                       | 280447 b      | 1大之盛時 利用机构 化探摸机          |
| miraicompass                                        |                                      |                       | 6300 CTL & 1  | COOHIO MIMMA IEXAS       |
|                                                     | クレジット<br>で出願申                        | カード払いの場合 込および決済が      | 合には、〕<br>完了しま | 送信完了<br>す。               |
|                                                     |                                      |                       |               | 19                       |

| <ul> <li>一般入試 一般学級 第3回 2月2日 4</li> <li>一般入試 一般学級 第4回 2月3日 4</li> </ul>                                                                                                    | 午後<br>午前                                                                           |
|----------------------------------------------------------------------------------------------------|------------------------------------------------------------------------------------|
| <ul> <li>志顕者情報</li> <li>▲ 議者情報</li> <li>✓ 志願者氏名(漢字)は志願者よ人の氏名ですか<br/>旅 単子</li> <li>✓ 生専月日は志願者よ人の生年月日ですか<br/>2007年11月16日</li> <li>✓ 世所は全て入力されていますか(入力可能文字鉄を扱え<br/>東京都 洗谷区 広尾 3 - 7 - 1 6</li> </ul> | <ul> <li>⇒申込内容にチェック『レ』を<br/>入れて確認</li> <li>⇒ページ最下部の『上記<br/>内容で申込む』をクリック</li> </ul> |
| ✓ その他申込内容に誤りはありませんか                                                                                                    |                                                                                    |
| ✓ その他申込内容に誤りはありませんか                                                                                                    | 反3 (上記內容で明込む)                                                                      |
| ✓ その他申込内容に高りはありませんか miraicompass                                                                                                    | 戻る (上記内容で中込む)<br>お師会せた よくある絵刻 (利用現約 推測                                             |

| お知らせ                                                                               |                                                                    |                        |           |                |              |         |
|------------------------------------------------------------------------------------|--------------------------------------------------------------------|------------------------|-----------|----------------|--------------|---------|
| 【解写真について<br>1. 最近3か月1<br>2. 正面上半身<br>3. 背景無地<br>4. スマートフ:<br>5. 加工された <sup>3</sup> | て]<br>2月1日日 (カラー・白<br>地間<br>オン等での目場は不可<br>方見、画像が不鮮明加<br>記/変更する方はこう | 1里可)<br>J.<br>55<br>55 | 入金5<br>『申 | 完了後、マ<br> 込確認』 | ・イペー<br>をクリッ | ジで<br>ク |
|                                                                                    |                                                                    |                        |           |                |              |         |
| 申込履歴                                                                               |                                                                    |                        |           |                |              |         |
| 申込履歴                                                                               | 入試区分                                                               | 申込日                    | 支払方法      | 入金情報           |              | 贾绿贾     |

## 東京女学館中学校 入試説明会資料

| 館 一部<br>ヤカタイチロワ<br>990-0000-0000<br>父<br>【下説は練放者がいる場合のみ回答してください】 |
|------------------------------------------------------------------|
| 盤 −部<br>ヤカタ イチロウ<br>090-0000<br>父<br>【下説は縁欲者かいる場合のみ回答してください】     |
| 館 一部<br>ヤカタイチロワ<br>990-0000-0000<br>父<br>【ド説は譲款者がいる場合のみ回答してください】 |
| ヤカタイチロワ<br>990-0000-0000<br>父<br>【ド説は譲款者がいる場合のみ回答してください】         |
| 090-0000<br>交<br>【下記は線放着がいる場合のみ回答してください】                         |
| 父 [下記は爆放者がいる場合のみ回答してください]                                        |
| 【下記は緑放者がいる場合のみ回答してください】                                          |
|                                                                  |
| ***                                                              |
| State Ble                                                        |
| #1999                                                            |
| moushikomiNaiyouKakuninsh                                        |
| o_***<br>のpdfがダウンロードされます                                         |
|                                                                  |

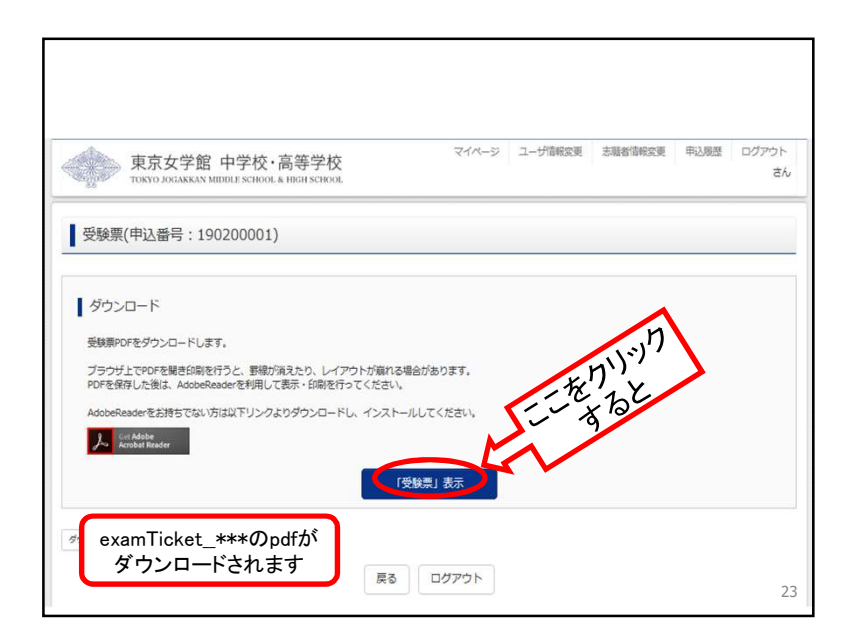

|                                                                         | さんの                                                           | ロマイページ                      |                  |                                     |           |     |
|-------------------------------------------------------------------------|---------------------------------------------------------------|-----------------------------|------------------|-------------------------------------|-----------|-----|
| 【維写真について<br>1. 最近3か月以<br>2. 正面上半身間<br>3. 背景無地<br>4. スマートフォ<br>5. 加工された写 | 1<br>内撮影 (カラー・白<br>畑<br>ン等での自場は不可<br>真、画像が不鮮明た<br>2 変更する方はこ * | 1重可)<br>1.<br>3写真は不可。<br>75 | 入金               | 完了後、マ                               | ?イペー      | -ジで |
|                                                                         |                                                               | _                           | - U              | フ 駛 宗   と                           | :クリツ      | ク   |
| 申込履歴                                                                    |                                                               | _                           |                  | <u> </u>                            | ワリック      | 2   |
| 申込履歴                                                                    | 入試区分                                                          | 申込日                         | 支払方法             | 又缺祟』を                               | :クリツ:     | 7   |
| 申込履歴<br>申込番号<br>190200001                                               | 入試区分<br>一般入試                                                  | 申込日<br>11月10日               | 支払方法<br>クレジットカード | 文映 宗 』 を 入<br>ふ 新報<br>決 祝 7(11月10日) | ·クリッ<br>・ | 7   |

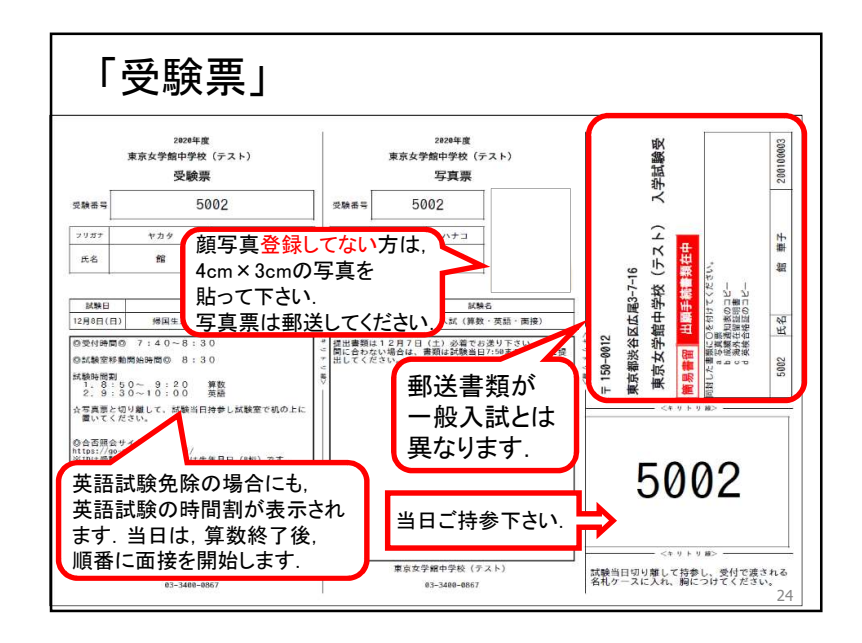

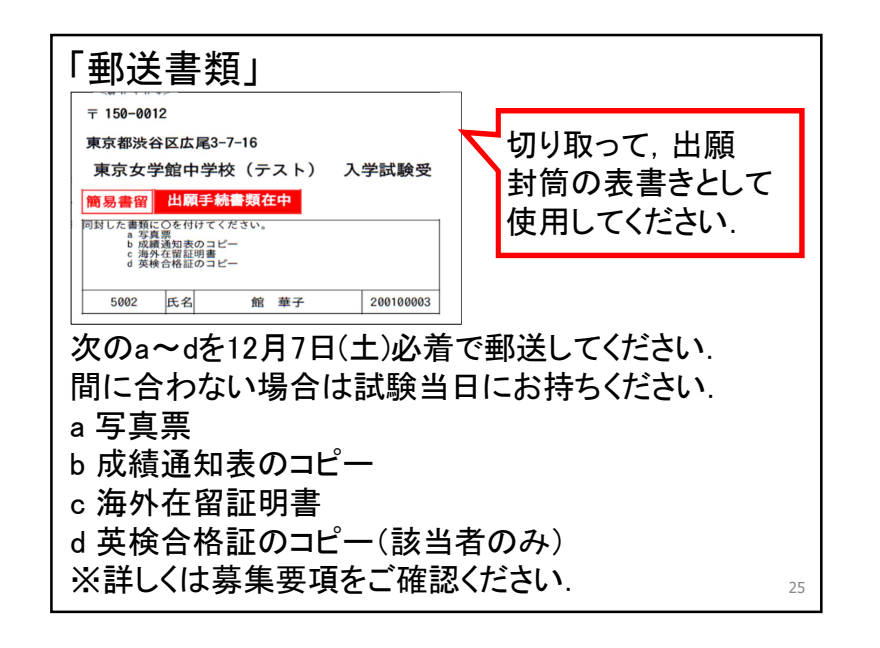

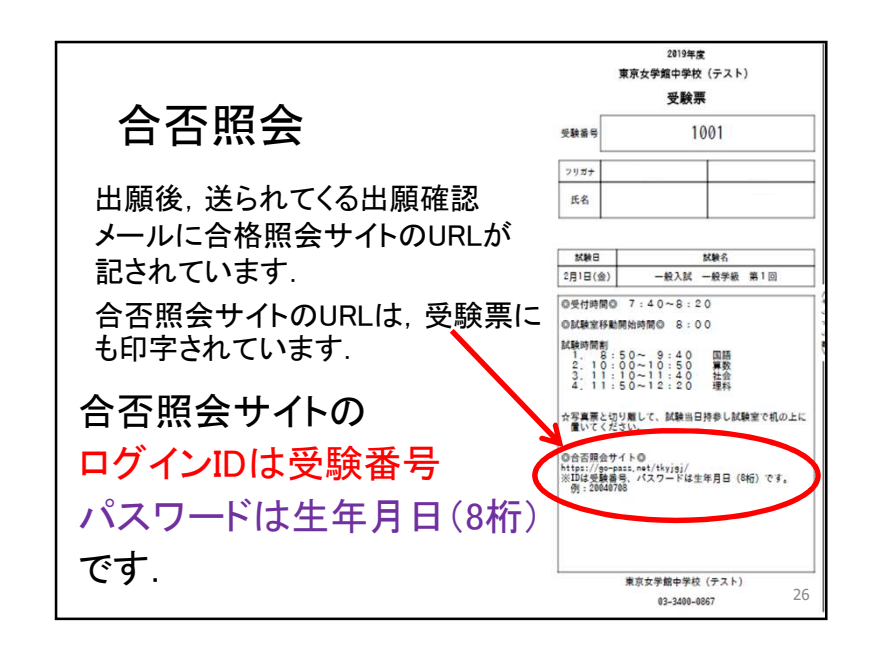

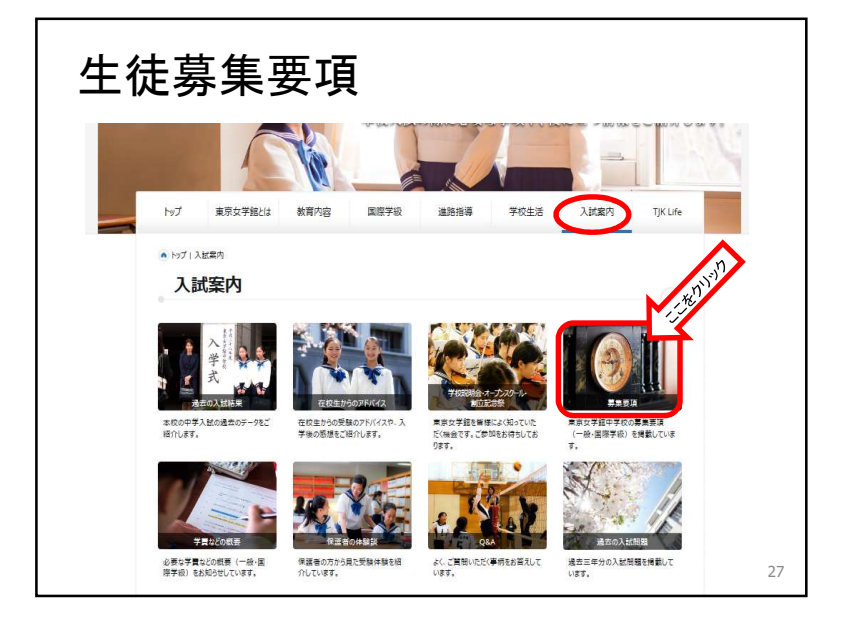